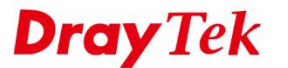

2.

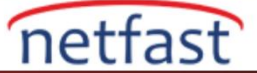

## SYSTEM PROMPT'U UPGRADE ETME

IPPBX Voice Prompt Utility kullanarak Sistem Prompt'u güncellemenin yanı sıra, Ağ Yöneticisi yeni Sistem Prompt'unu web yönetimi sayfasından da yükleyebilir.

1. **IPPBX >> PBX System >>Prompts Maintenance'a** gidin.

| W Mizord                                                                |                                              |
|-------------------------------------------------------------------------|----------------------------------------------|
|                                                                         | PBX System                                   |
| ne Status                                                               | SIP Proxy Setting                            |
|                                                                         | PBX Service Number                           |
| PBX                                                                     | Hunt Group                                   |
| xtension                                                                | Voice Mail/Virtual FAX Configuration         |
| runks                                                                   | Incoming Fax Rules                           |
| ial Plan                                                                | Office Hours                                 |
| PBX System                                                              | Auto Attendant Wizard                        |
| PBX Status                                                              | Auto Attendant Setting                       |
|                                                                         | Prompt Maintenance                           |
| N                                                                       | SIP Trunk and Extension Configuration Backup |
| V                                                                       |                                              |
| T                                                                       |                                              |
|                                                                         |                                              |
| vanced                                                                  |                                              |
| ernal Devices                                                           |                                              |
|                                                                         |                                              |
|                                                                         |                                              |
| oport Area                                                              |                                              |
|                                                                         |                                              |
| duct Registration                                                       |                                              |
| oduct Registration                                                      |                                              |
| oduct Registration                                                      |                                              |
| oduct Registration                                                      |                                              |
| oduct Registration                                                      |                                              |
| Status: Ready                                                           | ayın.                                        |
| Status: Ready                                                           | ayın.                                        |
| Status: Ready                                                           | ayın.                                        |
| Status: Ready<br>stem Prompt'a tikla                                    | ayın.<br>System                              |
| Status: Ready<br>stem Prompt'a tıkla                                    | ayın.<br>System                              |
| Status: Ready<br>stem Prompt'a tikle                                    | ayın.<br>System                              |
| Status: Ready<br>stem Prompt'a tıklı<br>IP PBX >> PBX                   | ayın.<br>System<br>ntenance                  |
| Status: Ready<br>stem Prompt'a tikls<br>IP PBX >> PBX<br>PBX Prompt mai | ayın. System ntenance System Prompts         |
| Status: Ready<br>stem Prompt'a tikls<br>IP PBX >> PBX<br>PBX Prompt mai | ayın.<br>System<br>ntenance                  |

3. Browse'a tıklayın ve System Prompts route'unu ayarlayın. Upload etmek için **Restore**'a tıklayın.

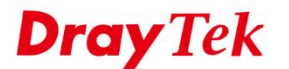

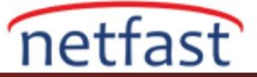

| rompt maintaince      | Refresh |
|-----------------------|---------|
| Download              |         |
| System Prompt G711 01 | Back Up |
| Upload                |         |
| 瀏覽·                   | Restore |

Note: The file name follows a pre-defined rule:

System Prompt File: v3510pbx\_sysprompt.ivr or v3510pbx\_g729\_sysprompt.ivr Single System Prompt File Name Format:sys\_prompt\_g711\_xx.wav;xx:01-45 When G711 Prompt File has uploaded, system will generate related G729 Prompt File automatically, But we can not generate G711 Prompt file based on G729 Prompt file.

Supported wav file format. The max length of digit numbers are one sec, the others are 35 sec

| Codec      | Channels     | Sample rate                                     | Bits  |
|------------|--------------|-------------------------------------------------|-------|
| Linear PCM | Stereo, Mono | 8k, 11.025k,<br>16k, 22.05k,<br>32k, 44.1k, 48k | 16, 8 |
| A-law g711 | Stereo, Mono | 8k, 11.025k,<br>16k, 22.05k,<br>32k, 44.1k, 48k | 8     |
| u-law g711 | Stereo, Mono | 8k, 11.025k,<br>16k, 22.05k,<br>32k, 44.1k, 48k | 8     |

1. Yükleme sırasında IPPBX'in bilgisayarla bağlantısını kesmeyin.

| Prompt maintaince |                                 | Refresh |
|-------------------|---------------------------------|---------|
|                   | Uploading and converting codec! |         |
|                   |                                 |         |

2. Yüklemeyi bitirdikten sonra, Sistem Prompt'unuz en yeni sürüm olacaktır.

| Prompt maintaince           | Refresh          |
|-----------------------------|------------------|
| Congratulatio               | n!               |
| Prompt file has been upload | ed successfully. |